#### Save as pdf microsoft office 2007

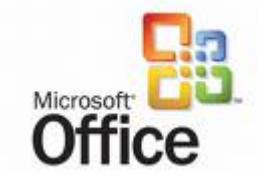

<u>חחחחחח</u> microsoft office 2007 <u>חחחחחח</u>חח nnnnnnnnnnnnnnnnnnnn pdf nnn xps (nnn \_\_\_\_\_\_\_ 0000 00000 9015 KB

[]\_\_\_\_\_\_ : Windows Server 2003; Windows Vista; Windows XP Service Pack 2 (DDDDDDDDDD 7 DDDDDDD 

- o Microsoft Office Access 2007
- o Microsoft Office Excel 2007
- o Microsoft Office InfoPath 2007
- o Microsoft Office OneNote 2007
- o Microsoft Office PowerPoint 2007
- o Microsoft Office Publisher 2007
- o Microsoft Office Visio 2007
- o Microsoft Office Word 2007

#### 

ппп SaveAsPDF.exe nnnnnnnnnnnnnn microsoft office (nnnnnnnnnnnnnnnnn nnnnnn) word nnnnnnnnnnnnnnn save as nnnnn 

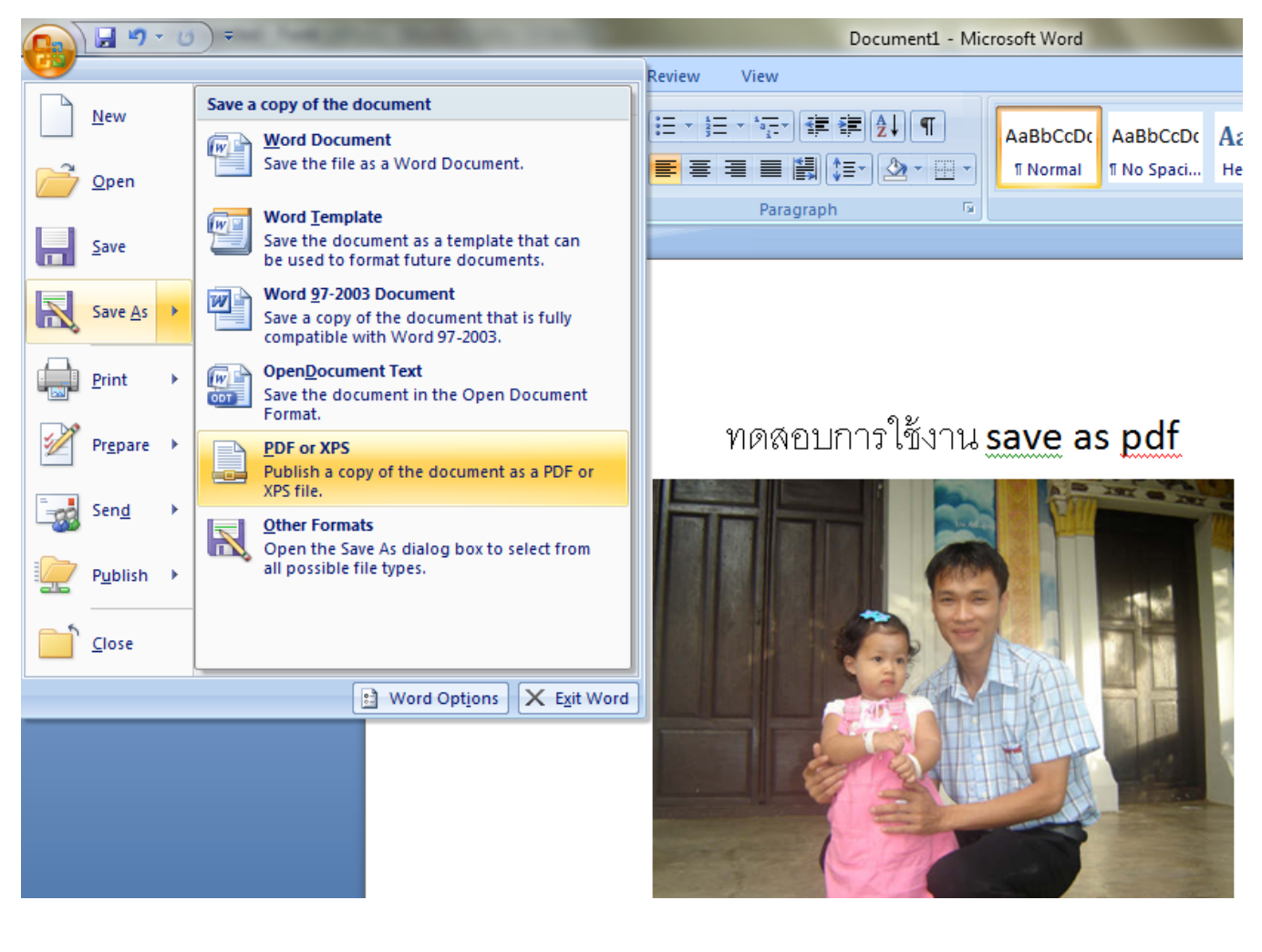

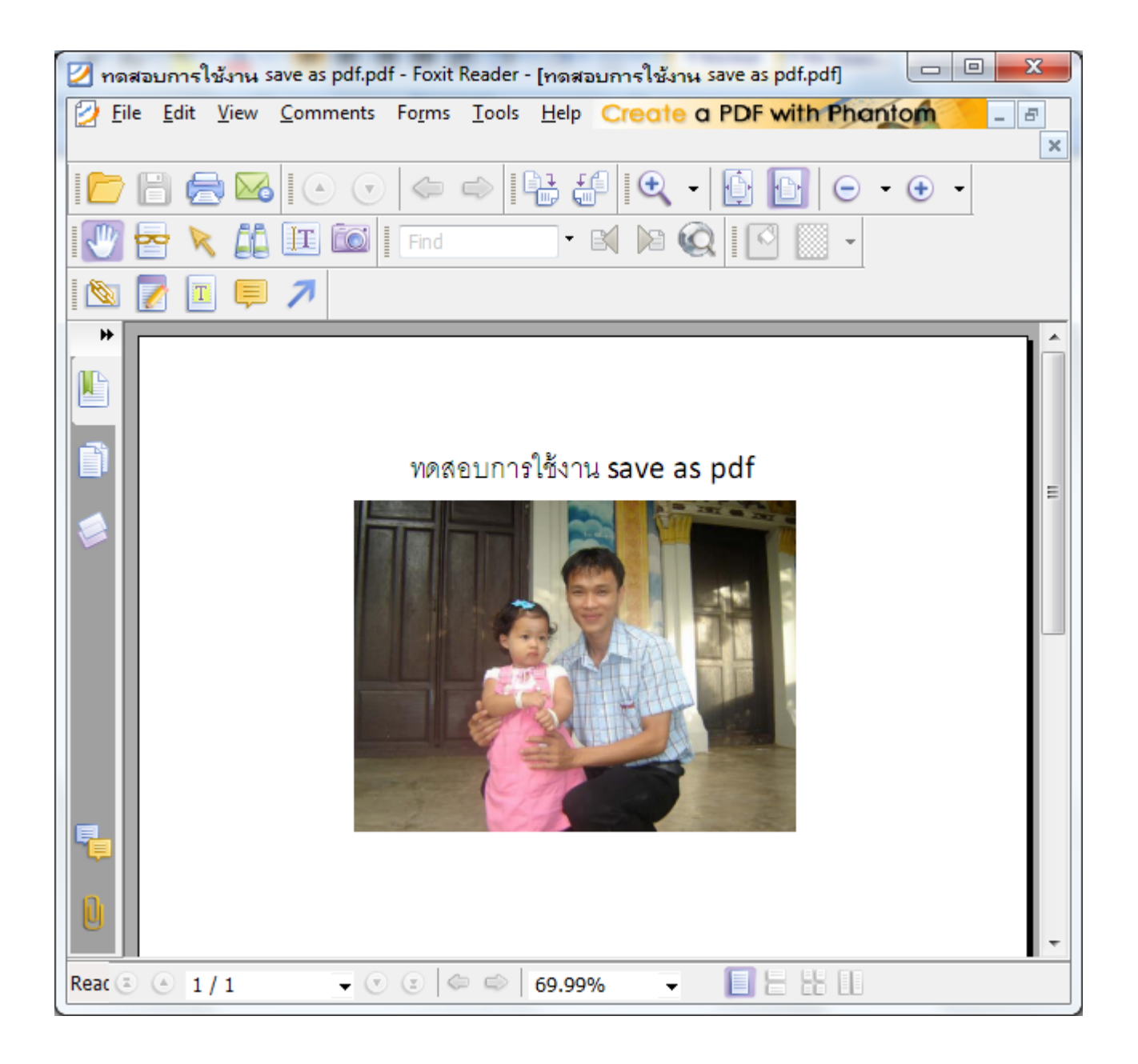

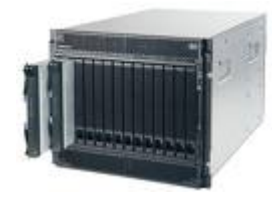

DNS DNS 2[] DNS \_\_\_\_\_DD\_\_\_\_ DNS \_\_\_\_\_DD\_\_\_\_DD\_\_\_\_DD\_\_\_\_ 0\_00 \_\_ 24 \_\_\_\_0

Π ППП ППП Join (AD) nnnnnnnnnn wsus nnnnnnnnnnnnnn

#### Windows live messenger

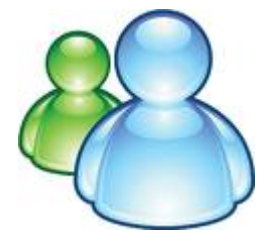

Windows 7 Build 7260 32 bit ппппппп \_\_\_\_\_\_ Applications 

NUMBER 2009 Windows live messenger

Output
Output
Output
Output
Output
Output
Output
Output
Output
Output
Output
Output
Output
Output
Output
Output
Output
Output
Output
Output
Output
Output
Output
Output
Output
Output
Output
Output
Output
Output
Output
Output
Output
Output
Output
Output
Output
Output
Output
Output
Output
Output
Output
Output
Output
Output
Output
Output
Output
Output
Output
Output
Output
Output
Output
Output
Output
Output
Output
Output
Output
Output
Output
Output
Output
Output
Output
Output
Output
Output
Output
Output
Output
Output
Output
Output
Output
Output
Output
Output
Output
Output
Output
Output
Output
Output
Output
Output
Output
Output
Output
Output
Output
Output
Output
Output
Output
Output
Output
Output
Output
Output
Output
Output
Output
Output
Output
Output
Output
Output
Output
Output
Output
Output
Output
Output
Output
Output
Output
Output
Output
Output
Output
Output
Output
Output
Output
Output
Output
Output
Output
Output
Output
Output
Output
Output
Output
Output
Output
Output
Output
Output
Output
Output
Output
Output
Output
Output
Output
Output
Output
Output
Output
Output
Output
Output
Output
Output
Output
Output
Output
Output
Output
Output
Output
Output
Output
Output
Output
Output
Output
Output
Output
Output
Output
Output
Output
Output
Output
Output
Output
Output
Output
Output
Output
Output
Output
Output
Output
Output
Output
Output
Output
Output
Output
Output
Output
Output
Output
Output
Output
Output
Output
Output
Output
Output
Output
Output
Output
Output
Output
Output
Output
Output
Output
Output
Output
Output
Output
Output
Output
Output
Output
Output
Output
Output
Output
Output
Output
Output
Output
Output
Output
Output
Output
Output
Output
Output
Output
Output
Output
Output
Output
Output
Output
Output
Output
Output
Output
Output
Output
Output
Output
Output
Output
Output
Output
Output
Output
Output
Output
Output
Output
Output
Output
Output
Output
Output
Output
Output
Output
Output
Output
Output
Output
Output
Output
Output
Output
Output
Output
Output
Output
Output
Output
Output
Output
Output
Output
Output
Output
Out

| Windows Live                        |                                                                            |                        |
|-------------------------------------|----------------------------------------------------------------------------|------------------------|
|                                     |                                                                            |                        |
| Choose the progra                   | ams you want to ins                                                        | stall                  |
| Click each program name for details | 5.                                                                         |                        |
| 🗹 🧔 Mail                            | Messenger                                                                  |                        |
| 🗹  🕑 Photo Gallery                  | Send instant messages to co                                                | ntacts or groups, play |
| 🗹 💐 Toolbar                         | games, share pictures as you<br>new with people you know.                  | chat, and see what's   |
| 🗹 🤌 Writer                          |                                                                            |                        |
| 🗹  😰 Family Safety                  | Installed with this program:                                               | Error Deporting        |
| 🗹 😡 Microsoft Office Outlook        | <ul> <li>Microsoft Application</li> <li>Microsoft Visual Studie</li> </ul> | o Runtime              |
| 🗹    Microsoft Office Live Ad       | Windows Live Commun     Windows Live Coll                                  | nications Platform     |
| Movie Maker Beta                    | Windows Live Call                                                          |                        |
| You already have these programs:    |                                                                            |                        |
| 📀 🗳 Messenger                       |                                                                            |                        |
| 🥑 💗 Silverlight                     | Space needed:                                                              | 128 MB                 |
|                                     | Space available:                                                           | 52.6 GB                |
|                                     | Treatell                                                                   | Canad                  |
|                                     | Install                                                                    | Cancel                 |

| G v 🖉 🖉 🗸 All Control Pane                                               | Items 🕨 Programs and Features 🔍 👻                                                                                                    | Search Programs and Feat   | ures 🔎        |  |
|--------------------------------------------------------------------------|----------------------------------------------------------------------------------------------------|----------------------------|---------------|--|
| Control Panel Home                                                       | Uninstall or change a program                                                                                                    |                            |               |  |
| View installed updates                                                   | dates To uninstall a program, select it from the list and then click Uninstall, Change, or Repair.                                                                                                    |                            |               |  |
| off                                                                      | Organize 🔻 🔞                                                                                                    |                            |               |  |
|                                                                          | Name                                                                                                    | Publisher                  | Installed ( ^ |  |
|                                                                          | Presentation Director                                                                                                    |                            | 6/24/2009     |  |
|                                                                          | Registry Patch of Enabling Device Initiated Power Ma                                                                                                    |                            | 6/24/2009     |  |
|                                                                          | RICOH R5C83x/84x Flash Media Controller Driver Ver                                                                                                    |                            | 6/23/2009     |  |
|                                                                          | ▶ SoundMAX                                                                                                    | Analog Devices             | 6/23/2009     |  |
|                                                                          | Spelling Dictionaries Support For Adobe Reader 9                                                                                                    | Adobe Systems Incorporated | 6/23/2009     |  |
|                                                                          | SSH Secure Shell                                                                                                    |                            | 6/23/2005     |  |
|                                                                          | 🖳 ThinkPad FullScreen Magnifier                                                                                                    |                            | 6/24/2009     |  |
|                                                                          | 📜 ThinkPad Power Management Driver                                                                                                    |                            | 6/23/2009     |  |
|                                                                          | ThinkPad Power Manager                                                                                                    |                            | 6/24/2009     |  |
|                                                                          | Content of the test of the test of the test of the test of the test of the test of the test of the test of the test of the test of the test of the test of the test of test of | Lenovo                     | 6/24/2009     |  |
|                                                                          | C ThinkVantage Active Protection System                                                                                                    | Lenovo                     | 6/24/2009     |  |
|                                                                          | C ThinkVantage System Update                                                                                                    | Lenovo                     | 6/23/2009     |  |
|                                                                          | TanDyke Software SecureCRT 6.1                                                                                                    | VanDyke Software, Inc.     | 6/23/2009     |  |
|                                                                          | 📥 VLC media player 0.9.9                                                                                                    | VideoLAN Team              | 6/23/2009     |  |
|                                                                          | Windows Installer Clean Up                                                                                                    | Microsoft Corporation      | 6/25/2009     |  |
|                                                                          | Vour Uninstaller! 2008 Version 6.0                                                                                                    | URSoft, Inc.               | 6/24/2005     |  |
|                                                                          | 4 III > 1                                                                                                    |                            |               |  |
| Currently installed programs Total size: 395 MB<br>36 programs installed |                                                                                                    |                            |               |  |

| 😨 Your Uninstaller! 2008 PRO                         | 1                                                                  |                                                                          |                                                                                                    |                                                              |                                                                                                  |
|------------------------------------------------------|--------------------------------------------------------------------|--------------------------------------------------------------------------|----------------------------------------------------------------------------------------------------|--------------------------------------------------------------|--------------------------------------------------------------------------------------------------|
| <u>File</u> <u>Action</u> <u>View</u> <u>T</u> ools  | Modules Help                                                       |                                                                          |                                                                                                    |                                                              |                                                                                                  |
|                                                      |                                                                    | 😢 🕐 😢                                                                    |                                                                                                    |                                                              |                                                                                                  |
| 🖬 z                                                  | 🔼 📐 🍥                                                              | 🛓 🕥 🥵                                                                    | 😂 🌍 🔮 🖣                                                                                                    | 17                                                           | Close<br>How to use                                                                              |
| 7-Zip 4.65 Adobe Flash A<br>Player 10 F              | Adobe Flash Adobe Reader Ashampo<br>Player 10 9.1 Burning Sto      | AVG 8.5 CCU680 USB Client Security<br>Modem Solution                     | Express Talk Intel(R) Java(TM) 6 Len<br>PROSet/Wi Update 14 Syst                                                                                                    | ovo Message Microsoft<br>te Center Plus Office 2007          | All programs installed on your<br>computer are listed in the view,<br>simply double click on any |
| Sa 👘                                                 | 🚦 🥪 👘                                                              | وه 🖪 🥹                                                                   | 🖻 🖳 🕵 👔                                                                                                    |                                                              | program and follow the<br>instructions to uninstall it.                                          |
| Microsoft Microsoft<br>Office E Office Visio (       | Microsoft Microsoft Microsof<br>Office Visi Silverlight Visual C++ | Mozilla Firefox On Screen PowerISO<br>(3.0.11) Display                   | Presentation Registry Patch Rescue and Rescu<br>Director of Enabling Recovery Recover                                                                                                    | e and RICOH Security<br>ery R5C83x/8 Update for 2            | To quickly find a program to<br>uninstall, press <u>"Ctrl-F"</u> .                               |
| i 🖗 i 🞼                                              |                                                                    | i 🔁 🕨 📐                                                                  | in the second second se | D 🚱 🖸                                                        | If you are having trouble to<br>uninstall a program or the                                       |
| Security Security<br>Update for 2 Update for 2 U     | Security Security Security<br>Jpdate fo Update fo Update for       | Security SoundMAX Spelling<br>Update fo Dictionaries                     | SSH Secure ThinkPad ThinkPad Think<br>Shell FullScre PowerMa Pow                                                                                                    | KPad ThinkVantage ThinkVantage<br>er Access Con Active Prote | program is not listed, try the<br><u>"Advanced Uninstall"</u> feature<br>under "Action" menu.    |
| 1                                                    |                                                                    |                                                                          |                                                                                                    |                                                              | You can fix all invalid<br>installations by clicking                                             |
| ThinkVantage Update for<br>System Upd 2007 Micros 21 | Update for Update for Update for<br>007 Micros Microsoft Microsoft | Update for Update for Update for<br>Microsoft Of Microsoft Microsoft Off | Update for Update for Update for Update<br>Microsoft Off Microsoft Of Microsoft Of                                                                                                    | te for Update for Update for<br>soft Microsoft Off Microsoft | <u>"AutoFix"</u> under "Actions"<br>menu.                                                        |
| i 🖗 i 🕏                                              | if if 👼                                                            | 🔺 🙀 🥹                                                                    |                                                                                                    | . 🦉 🌆                                                        | For more information, please<br>read the help document by<br>clicking on the "Help" button       |
| Update for Update for<br>Microsoft Microsoft I       | Update for Update for VanDyke<br>Microsoft Outlook 20 Software     | VLC media Windows Your<br>player 0.9.9 Installer Cle Uninstaller!        | [Screen Saver] [Screen Saver] [Screen Saver] [Screen<br>3D Text Blank Bubbles Mys                                                                                                    | Saver] [Screen Saver] [Screen Saver]<br>tify Photos Ribbons  | Sidning of the <u>Hop</u> Suller                                                                 |
| ч                                                    |                                                                    |                                                                          |                                                                                                    |                                                              |                                                                                                  |
| μTorrent                                             |                                                                    |                                                                          |                                                                                                    |                                                              |                                                                                                  |
|                                                      |                                                                    |                                                                          |                                                                                                    |                                                              |                                                                                                  |
|                                                      |                                                                    |                                                                          |                                                                                                    |                                                              |                                                                                                  |
|                                                      |                                                                    |                                                                          |                                                                                                    |                                                              |                                                                                                  |
|                                                      | It Course Autom                                                    | [Emphu Gong]                                                             |                                                                                                    |                                                              |                                                                                                  |
|                                                      |                                                                    |                                                                          |                                                                                                    |                                                              |                                                                                                  |
| Your Uninstaller! 2008                               | Total 71 applications, 0 may have not                              | been removed properly.                                                   |                                                                                                    | Registered to:pstphome                                       |                                                                                                  |

| Windows Installer Clea                                                                                                    | n Up                                                                                                    |                                                                                                    |                                                                             | ~          |
|----------------------------------------------------------------------------------------------------|----------------------------------------------------------------------------------------------------|----------------------------------------------------------------------------------------------------|-----------------------------------------------------------------------------|------------|
| Continuing further will mak<br>need to reinstall some or a<br>Windows Installer technolo<br>proceed, please press the<br>the permanent changes.                                                                                                    | e permanent<br>I applications<br>gy to be insta<br>'Exit' button r                                                                                            | changes to your a<br>on your system f<br>alled. If you do no<br>tow. Choosing 'Re                                                                                                    | system. You n<br>hat used the<br>t want to<br>emove' will ma                | nay<br>Ike |
| Installed Products:                                                                                                    |                                                                                                    |                                                                                                    |                                                                             |            |
| (All Users) Microsoft Offic<br>(All Users) Microsoft Offic<br>(All Users) Microsoft Offic<br>(All Users) Microsoft Silve<br>(All Users) Microsoft Visu<br>(All Users) Microsoft Visu<br>(All Users) mPfMgr [11.04<br>(All Users) Spelling Diction<br>(All Users) ThinkVantage<br>(All Users) ThinkVantage<br>(All Users) ThinkVantage | e Visio MUI (<br>e Visio Profe<br>e Word MUI (<br>rlight [2.0.31)<br>al C++ 2005 I<br>b4.0000]<br>aries Suppor<br>Access Conn<br>Active Protec<br>System Upda | English) 2007 [12<br>essional 2007 [12<br>(English) 2007 [12<br>005.0]<br>Redistributable [8.<br>rt For Adobe Read<br>ections [5.31]<br>tion System [1.63<br>te [3.14.0024]<br>CPT 6.1 [6.1.0] | 0.6425.1000]<br>0.6425.1000]<br>2.0.6425.1000]<br>0.56336]<br>der 9 [9.0.0] | *          |
| (All Users) Windows Live                                                                                                    | Messenger [                                                                                                    | 14.0.8064.02061                                                                                                    |                                                                             |            |
| Windows Installer Clean U                                                                                                    | p [3.00.00.00                                                                                                    | 000]                                                                                                    |                                                                             | Ŧ          |
| Select All Clea                                                                                                    | All                                                                                                    | Remove                                                                                                    | Exit                                                                        |            |

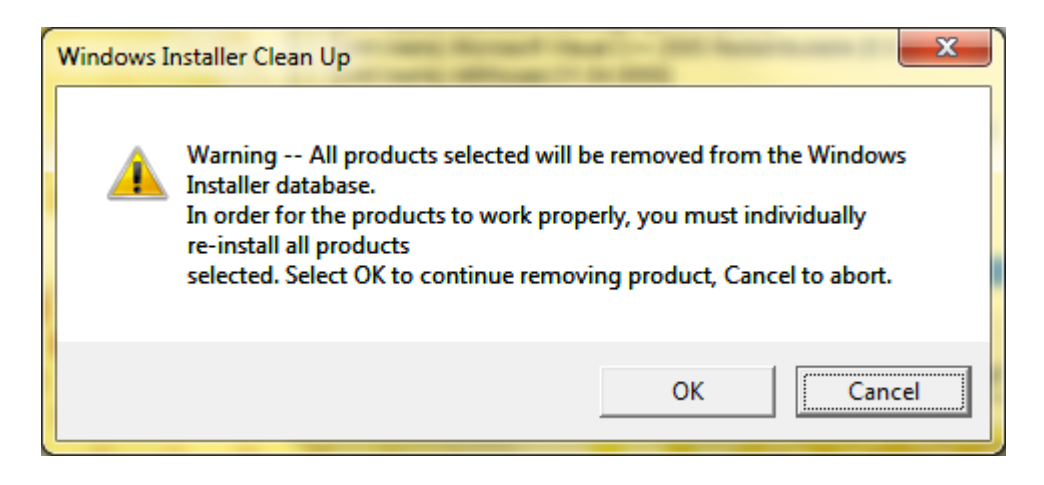

## Della Della Della Della Della Della Della windows live messenger Della Della De

| At Windows Live                                                                                                    |                                                                                                    |  |
|----------------------------------------------------------------------------------------------------|----------------------------------------------------------------------------------------------------|--|
|                                                                                                    |                                                                                                    |  |
| Choose the program<br>Click each program name for details.                                                                                                    | is you want to install                                                                                                    |  |
| 🗹 🗳 Messenger                                                                                                    | Messenger                                                                                                    |  |
| Mail  Photo Gallery  Toolbar                                                                                                    | Send instant messages to contacts or groups, play games, share pictures as you chat, and see what's new with people you know.                                         |  |
| <ul> <li>Incorpan</li> <li>Image: Writer</li> <li>Image: Second Second Sec</li></ul> | Installed with this program:<br>Microsoft Application Error Reporting<br>Microsoft Visual Studio Runtime<br>Windows Live Communications Platform<br>Windows Live Call |  |
| You already have this program:                                                                                                    | Space needed: 66.9 MB<br>Space available: 53.1 GB                                                                                                    |  |
|                                                                                                    |                                                                                                    |  |